# **Product Technical Sheet**

# **SW-G21**

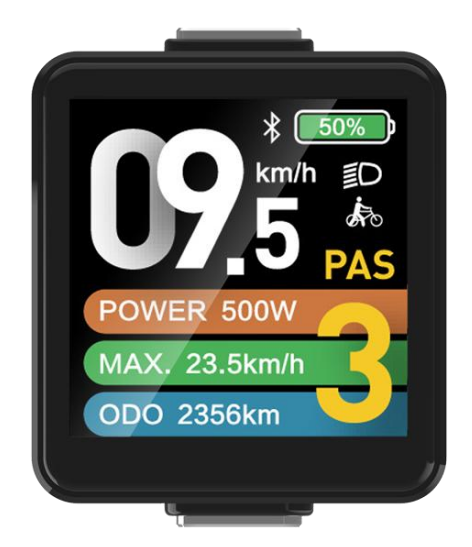

Two-Wheeler Display Model: SW-G21 Version: V1.01

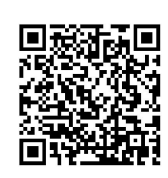

Prepared by: 刘健Reviewed by: 马锋Approved by: 陈志伟Date: 19<sup>th</sup> Oct.Date: 20<sup>th</sup> Oct.Date: 21<sup>st</sup> Oct.

Changzhou Sciwil E-Mobility Technology Co., Ltd.

# Contents

| I . Safety Notes          | 3  |
|---------------------------|----|
|                           | 4  |
| 1. Product Name and Model | 4  |
| 2. Product Introduction   | 4  |
| 3. Specifications         | 4  |
| 4. Function               | 5  |
| 5. Size                   | 6  |
| 6. Assembly               | 6  |
| 7. Serial Code            | 6  |
| III. Operation            | 6  |
| 1. Display Interface      | 7  |
| 1.1 Riding Interface      | 7  |
| 1.2 Setting Interface     | 7  |
| 1.3 Error Interface       | 8  |
| 2. Key Pad                | 8  |
| 3. Key Operation          | 8  |
| 3.1 On/Off                | 8  |
| 3.2 Gear Level            | 9  |
| 3.3 Toggle Displays       | 9  |
| 3.4 Light On/Off          | 10 |
| 3.5 Walk Assist Mode      | 10 |
| 4. Settings               | 10 |
| 5. Error Code             | 17 |
| 6. Connection             | 17 |
| IV. Reliability Test      | 20 |
| V. Warranty               | 19 |
| VI. Version               | 20 |
|                           |    |

# I. Safety Notes

PLEASE TAKE CAUTION WHEN USE, DO NOT PLUG OR UNPLUG THE DISPLAY WHILE YOUR E-BIKE IS POWERED ON.

- AVOID CLASHES OR BUMPS TO THE DISPLAY.
- AVOID USING IN HEAVY RAINS, SNOWS OR LONG EXPOSURE TO STRONG SUNLIGHT. DO NOT TEAR THE WATER-PROOF FILM ON THE SURFACE OF THE SCREEN, OTHERWISE THE WATER-TIGHT PERFORMANCE OF THE PRODUCT MAY BE DEGRADED.
- DO NOT PLUG OR UNPLUG THE DISPLAY WHILE THE SYSTEM IS POWERED ON. UNAUTHORIZED ADJUSTMENT TO DEFAULT SETTINGS IS NOT SUGGESTED, OTHERWISE NORMAL USE OF YOUR E-BIKE CAN NOT BE GUARANTEED.
- WHEN THE DISPLAY PRODUCT DOES NOT WORK PROPERLY, PLEASE SEND IT FOR AUTHORIZED REPAIR IN TIME.

# $\operatorname{II}$ . Overview

## **1. Product Name and Model**

Product Name: Electric Vehicle Display Product Model: SW-G21

## **2. Product Introduction**

SW-G21 features high-brightness color LCD and minimalist interface, working as an ideal HMI solution for EN15194 electric bikes.

# 3. Specifications

|             | Category            | Specs                     |  |
|-------------|---------------------|---------------------------|--|
|             | L*W*H (mm)          | 34.7x40.2x43.7            |  |
| Sizo        | Visual Area (mm)    | 25.20x25.20               |  |
| Size        | Screen Size         | 1.4″                      |  |
|             | Handlebar Size (mm) | 22.2/Custom               |  |
|             | Туре                | TFT-IPS                   |  |
| Screen      | Brightness          | 1000cd/m                  |  |
| Screen      | Resolution Ratio    | 240*240                   |  |
|             | Viewing Direction   | All O'clock               |  |
| Connector   | Туре                | Outlet Cable w/ Connector |  |
| connector   | Specs               | 6-pin/9-pin/Custom        |  |
|             | Working Voltage     | 12V-72V                   |  |
|             | Working Current     | 60mA                      |  |
| Performance | Working Temperature | -20°C - 70°C              |  |
|             | Protection Rate     | IP66                      |  |
|             | Viberation          | 10G@30Hz                  |  |
|             | Protocol            | CAN/UART(232/485)         |  |
|             |                     | CE                        |  |
| C           | ertification        | RoHS                      |  |
|             |                     | FCC                       |  |

# 4. Function

| Category            | Function                         |  |  |  |  |
|---------------------|----------------------------------|--|--|--|--|
| User Identification | Unlock by Bluetooth              |  |  |  |  |
|                     | Unlock by Password               |  |  |  |  |
|                     | Gear Level                       |  |  |  |  |
|                     | Speed                            |  |  |  |  |
|                     | Range/Distance                   |  |  |  |  |
|                     | Battery Info                     |  |  |  |  |
| Display             | Mode                             |  |  |  |  |
|                     | Dual Drive / Single Drive Status |  |  |  |  |
|                     | Power                            |  |  |  |  |
|                     | Temperature of Component         |  |  |  |  |
|                     | (Motor/Controller)               |  |  |  |  |
|                     | High Beam Light/ Low Beam Light  |  |  |  |  |
|                     | Left Turn / Right Turn           |  |  |  |  |
| Indication          | Side Positioning Light           |  |  |  |  |
| indication          | Error Alert                      |  |  |  |  |
|                     | Cruise                           |  |  |  |  |
|                     | Connection (Bluetooth)           |  |  |  |  |
| Control             | Brightness                       |  |  |  |  |
|                     | System Unit                      |  |  |  |  |
| Settings            | Trip Clearance                   |  |  |  |  |
| Settings            | Gear Level                       |  |  |  |  |
|                     | Mode                             |  |  |  |  |
| A durana and        | Smart App                        |  |  |  |  |
| AUVANCEO            | ΟΤΑ                              |  |  |  |  |
|                     | Boot Logo/Animation              |  |  |  |  |
| Advanced            | Customised UI                    |  |  |  |  |
|                     | Customised Protocol              |  |  |  |  |

#### 5. Size

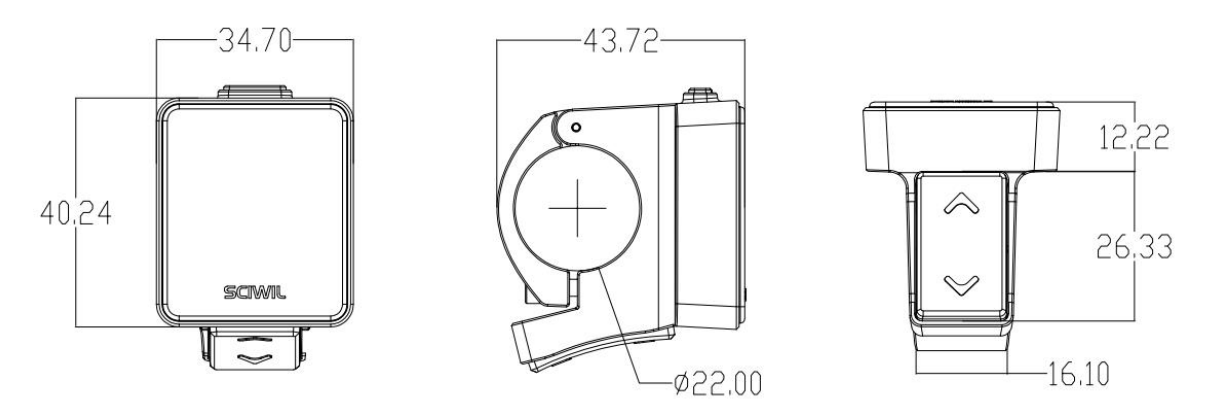

#### 6. Assembly

 Open the holder ring/rubber spacer of the display and fix the display on the handlebar, adjust it to a proper facing angle. Use a M4 Hex Wrench to fix and tighten the screws. Standard fixing torque: 1N·m.
 \*Damage due to excessive fixing torque is not covered by warranty.
 Open the holder ring/rubber spacer of the keypad and fix it on the handlebar, adjust it to a proper facing angle. Use a M3 Hex Wrench to fix and tighten the screws. Standard fixing torque: 1N·m.
 \*Damage due to excessive fixing torque is not covered by warranty.

③ Plug the 5-pin connector of the display to the coupling connector of the Controller.

#### 7. Serial Code

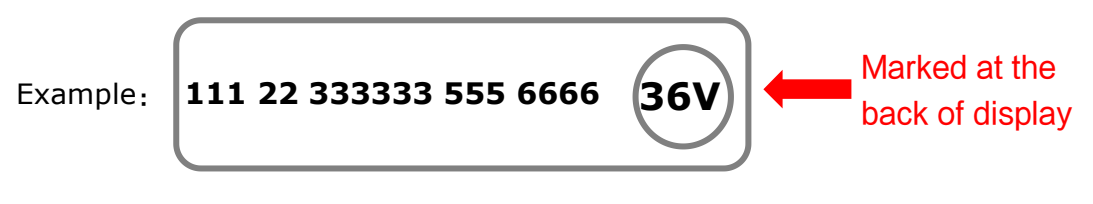

- 111: Customer Code
- 22: Protocol Code

**333333:** P.O. Date (YYMMDD)

**555:** Order Receiving Number

6666: Production Date (YYMM)

# **III.** Operation

# 1. Display Interface

## 1.1 Riding Interface

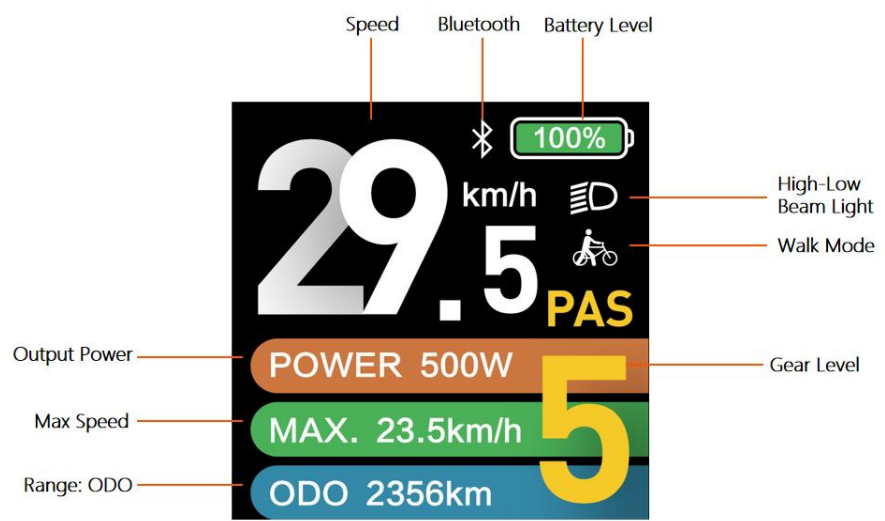

- Status: Real-time Riding Status: Bluetooth, Front Light, Brake, Low
- Voltage, Turning, Cruise, Drive Status, etc.
- Battery Status: Residual Battery Percentage
- Multi-Function Section: ODO (total range), TRIP (single ride range), MAX (max. speed), AVG (average speed), TIME (riding time), VOL (battery voltage), Wh (motor power), CUR (current), etc.
- Assist Level Mode: 3/5/9 Levels available.

#### **1.2 Setting Interface**

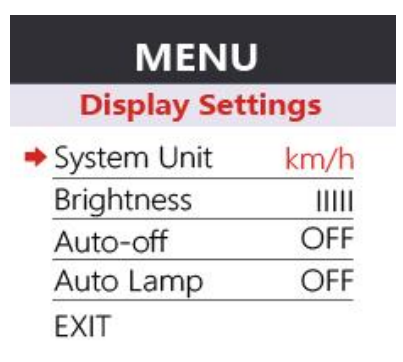

In the above interface: Setting Item: System Unit, Parameter Value: km/h

#### **1.3 Error Interface**

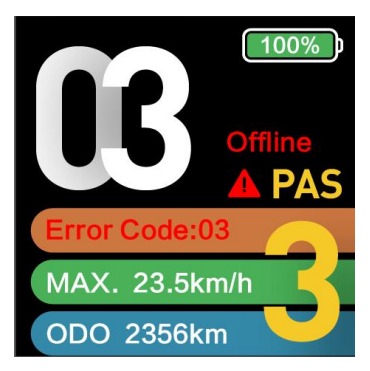

In the above interface: Error Coder: E03, Error Info: Offline

# 2. Key Pad

SW-G21 Keypad Illustration:

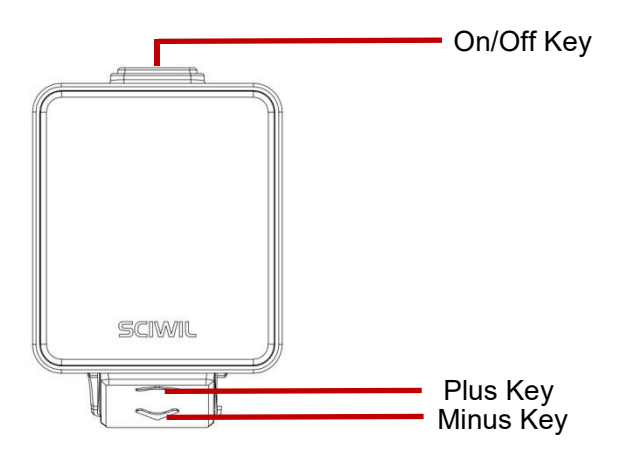

+ is called Plus Key;

is called Minus/Walk Assist Key;

# 3. Key Operation

Key operation guide as follows:

**Press and Hold:** means press and hold the key(s) for more than 2s.

Press: means press the key(s) for less than 0.5s.

Double Tap: means double tap the key(s) within 0.3s

#### 3.1 On/Off

Turn on the Display: When the display is off, press and hold the On/Off

Key to turn on the display, it will show boot interface and then enter riding interface. (If boot password is activated, enter the boot password at start).

**Turn off the Display:** When the display is on, press and hold the On/Off Key, the display will be turned off. If no operation is engaged for 10min (0km/h), the display will be auto-off. Auto-off time can be set in the Settings.

#### 3.2 Gear Level

Press the Plus Key or Minus Key to switch assist levels. There are 5 levels by default: 0/1/2/3/4/5. 0 means no output power.

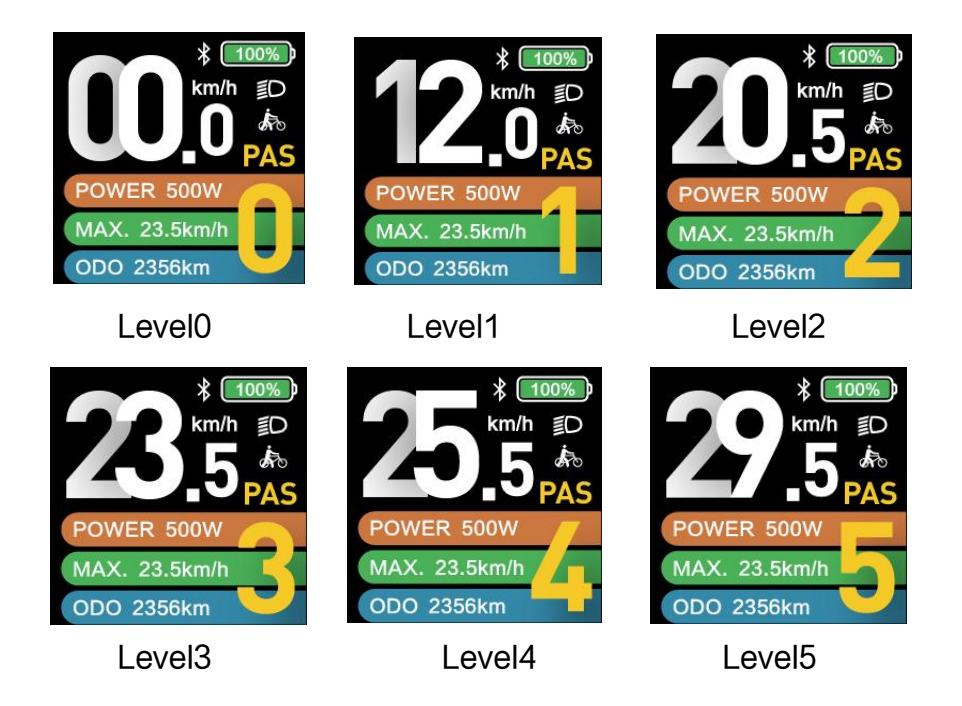

#### 3.3 Toggle Displays

When the display is on, press the Info Key to toggle among ODO (total range), Trip (single trip range), TIME (riding time) etc.

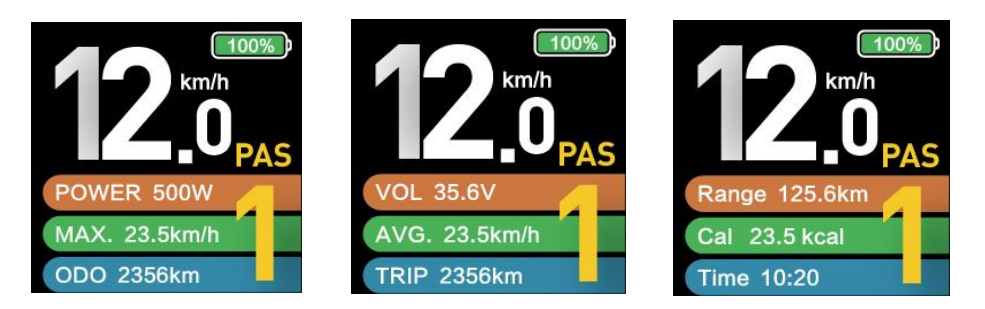

## 3.4 Light On/Off

Turn on the Front Light: when the front light is off, press and hold the Plus Key to turn it on, and the light icon will be shown on the riding interface (to remove this functions, please reconfigure the controller).
Turn off the Front Light: when the front light is on, press and hold the Plus Key to turn it off, and the light icon will be off on the riding interface.

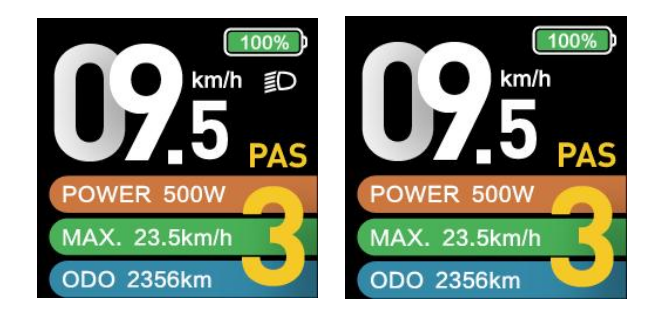

#### 3.5 Walk Assist Mode

**Engage Walk Assist Mode:** On the riding interface, press and hold the Minus Assist Key to enter walk assist mode. Hold the Minus Assist Key to engage walk assist mode, the walk mode icon will be shown on the riding interface, the real-time speed will be shown in the speed section.

**Disengage Walk Assist Mode**: release the Minus/Walk Assist Key to disengage the walk assist mode, the icon will off on the riding interface.

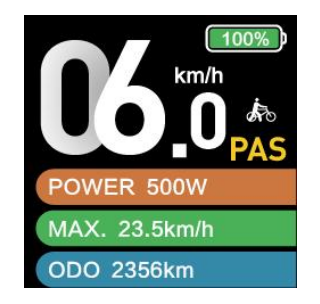

# 4. Settings (Sciwil Default)

#### 4.1 Setting Operations

① Enter the Settings: when the display is on, press and hold the On/Off

Key and the Plus Key together to enter the Settings. Available setting items include: system voltage, wheel size (inch), magnetic steel number for speed gauge, speed limit etc (please refer to 4.2 Setting Items).

② Adjust Settings: on the Settings interface, press the Plus Key or the Minus Key to set values for items. The value will blink after change. Press the On/Off Key to save the set value and switch to next item. ③ **Save and Exit Settings**: press and hold again the On/Off Key and the Plus Key together to exit the Settings and save the set value. The system will save and exit automatically if there's no operation for 10s.

#### 4.2 System Unit: km/h or mph

Press Plus or Minus to choose metric (km/h) or imperial (mph) unit.

| MENU        | J     | MENU           |        |
|-------------|-------|----------------|--------|
| Display Set | tings | Display Set    | ttings |
| System Unit | km/h  | System Unit mp |        |
| Brightness  | Ш     | Brightness     |        |
| Auto-off    | OFF   | Auto-off       | OFF    |
| Auto Lamp   | OFF   | Auto Lamp      | OFF    |
| EXIT        |       | EXIT           |        |

## 4.3 Backlight Brightness

Press Plus or Minus to choose among I~IIIII. I is darkest, IIIII is brightest

| MENU                                                       | J                       | MEN                                                          | U                          |
|------------------------------------------------------------|-------------------------|--------------------------------------------------------------|----------------------------|
| Display Set                                                | tings                   | Display Se                                                   | ttings                     |
| System Unit<br>Brightness<br>Auto-off<br>Auto Lamp<br>EXIT | km/h<br>I<br>OFF<br>OFF | System Unit<br>→ Brightness<br>Auto-off<br>Auto Lamp<br>EXIT | mph<br>IIIII<br>OFF<br>OFF |

#### 4.4 Auto-Off

Press Plus or Minus to select 1~60min as auto-off time, which means the display will turn off automatically if no operations detected within this period. Default Auto-Off time: 10min

| MENU                                   |                        | MENU                                  | J                  | MEN                                   | MENU                |  |  |
|----------------------------------------|------------------------|---------------------------------------|--------------------|---------------------------------------|---------------------|--|--|
| <b>Display Settings Basic Settings</b> |                        | Display Set                           | ttings             | Display Se                            | ttings              |  |  |
| System Unit<br>Brightness<br>→Auto-off | km/h<br>IIIII<br>9-min | System Unit<br>Brightness<br>Auto-off | km/h<br>I<br>5-min | System Unit<br>Brightness<br>Auto-off | mph<br>IIIII<br>OFF |  |  |
| EXIT                                   | OFF                    | EXIT                                  | OFF                | EXIT                                  |                     |  |  |

# 4.5 Auto-Lamp On/Off

Press and hold On/Off Key to turn on or off the front light automatically.

| MENU<br>Display Settings |       |                  | MENU |             |       |
|--------------------------|-------|------------------|------|-------------|-------|
| Display Set              | tings | Display Settings |      |             | tings |
| System Unit              | km/h  |                  |      | System Unit | mph   |
| Brightness               | 1     |                  |      | Brightness  | 11111 |
| Auto-off                 | 5-min |                  |      | Auto-off    | OFF   |
| 🔶 Auto Lamp              | OFF   |                  | +    | Auto Lamp   | ON    |
| EXIT                     |       |                  |      | EXIT        |       |

Digital scenario or analog scenario switch. \* The current version only supports digital scenario

#### 4.6 Wheel Size

Press Plus or Minus to set the correct wheel size. Default wheel size: 26inch. Incorrect or inaccurate wheel size may lead to incorrect speed display. Unit: inch, increment 0.1inch.

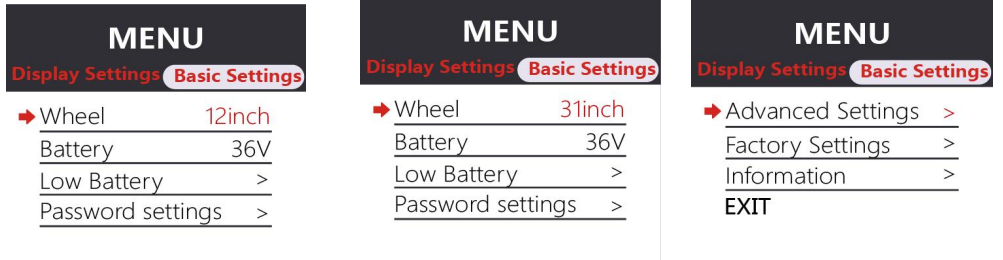

# 4.7 Voltage Level

Press Plus or Minus to select. Working voltage range: 24~72V.

| MENU             |                       | MEN                     | 1U                    | MENU                    |                       |
|------------------|-----------------------|-------------------------|-----------------------|-------------------------|-----------------------|
| Display Settings | <b>Basic Settings</b> | <b>Display Settings</b> | <b>Basic Settings</b> | <b>Display Settings</b> | <b>Basic Settings</b> |
| Wheel            | 12inch                | Wheel                   | 31inch                | Wheel                   | 31inch                |
| ➡ Battery        | 24V                   | ➡ Battery               | 36V                   | Battery                 | 48V                   |
| Low Battery      | >                     | Low Battery             | >                     | Low Battery             | >                     |
| Password set     | tings >               | Password set            | tings >               | Password set            | ttings >              |
|                  |                       |                         |                       |                         |                       |

#### 4.8 Low Battery Level

In light of low battery protection volt level, press Plus or Minus to set low battery protection level for the vehicle.

| MENU             |                | MEN              | IU                    | ME                      | NU                    |
|------------------|----------------|------------------|-----------------------|-------------------------|-----------------------|
| Display Settings | Basic Settings | Display Settings | <b>Basic Settings</b> | <b>Display Settings</b> | <b>Basic Settings</b> |
| Wheel            | 12inch         | Wheel            | 31inch                | Wheel                   | 31inch                |
| Battery          | 24V            | Battery          | 36V                   | Battery                 | 48V                   |
| Low Battery      | 30.0V          | Low Battery      | 23.4V                 | Low Battery             | 0.1V                  |
| Password set     | ings >         | Password set     | tings >               | Password se             | ttings >              |

#### 4.9 Boot Password

Press the Info Key to enter Passoword Settings. First to set is 4-digit boot password (as shown in the pictures below). Then you can set in turn passwords for setting menu, basic settings, advanced settings and change password.

| Basic Settings                                                                                                    | Basic Settings                         | Password settings          |  |  |
|----------------------------------------------------------------------------------------------------|----------------------------------------|----------------------------|--|--|
| Password Settings                                                                                                    | Password Settings                      | Set Your Password          |  |  |
| <ul> <li>▶ Boot Password Yes</li> <li>Setting Menu Password No</li> <li>Base Setting Password No</li> <li>Base Setting Password No</li> </ul> | ◆ Set Your Password ><br>BACK          | BACK ><br>→ Input Password |  |  |
| Password settings<br>Set Your Password                                                                                                    | Password settings<br>Set Your Password |                            |  |  |
| BACK ><br>➡ Input Password                                                                                                    | BACK ><br>→ Input Password             |                            |  |  |
| 0000                                                                                                    | 1 9 1 9                                |                            |  |  |

## 4.10 Advanced Settings

Press On/Off Key to enter Advanced Settings. For password protected product, enter the correct password and press On/Off Key to enter Advanced Setting. Press Plus or Minus to set values, then press On/Off Key to save and switch to the next item.

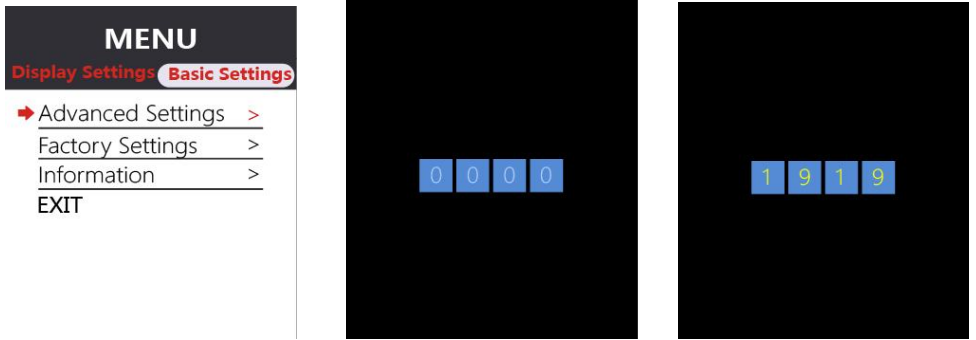

#### 4.11 Speed Limit

Press Plus or Minus to set values for speed limit. Min. Value: 10km/h, Max. Value: 100km/h, increment: 1km/h. Default speed limit: 100km/h.

| Basic Set     | tings   | Basic S       | ettings  | Basic Settings     |  |
|---------------|---------|---------------|----------|--------------------|--|
| Advanced S    | ettings | Advanced      | Settings | Advanced Settings  |  |
| Speed limit   | 10km/h  | Speed limit   | 25km/h   | Speed limit 45km/h |  |
| Current limit | 18A     | Current limi  | t 18A    | Current limit 18A  |  |
| Auto Cruise   | No      | Auto Cruise   | No       | Auto Cruise No     |  |
| Assist levels | 5       | Assist levels | 5        | Assist levels 5    |  |
|               |         |               |          |                    |  |

# 4.12 Current Limit

Press Plus or Minus to set values for current limit. Min. Value: 6A, Max. Value: 50A. Default speed limit: 15A.

| Basic Set         | tings  | Basic Set                         | tings  | Basic Settings    |        |
|-------------------|--------|-----------------------------------|--------|-------------------|--------|
| Advanced Settings |        | Advanced Settings                 |        | Advanced Settings |        |
| Speed limit       | 10km/h | Speed limit                       | 25km/h | Speed limit       | 45km/h |
| Current limit     | 6A     | <ul> <li>Current limit</li> </ul> | 15A    | Current limit     | 18A    |
| Auto Cruise       | No     | Auto Cruise                       | No     | Auto Cruise       | No     |
| Assist levels     | 5      | Assist levels                     | 5      | Assist levels     | 5      |

## 4.13 Auto-Cruise

Press Plus or Minus to turn on or off the auto-cruise function.

| Basic Settings |          | Basic Settings |          |  |
|----------------|----------|----------------|----------|--|
| Advanced S     | Settings | Advanced       | Settings |  |
| Speed limit    | 10km/h   | Speed limit    | 25km/h   |  |
| Current limit  | 6A       | Current limit  | 15A      |  |
| Auto Cruise    | No       | ♦ Auto Cruise  | Yes      |  |
| Assist levels  | 5        | Assist levels  | 5        |  |

# 4.14 Assist Levels

Press Plus or Minus to select assist level mode: 3 levels / 5 levels.

| Basic Settings |          | Basic Settings     |  |
|----------------|----------|--------------------|--|
| Advanced S     | Settings | Advanced Settings  |  |
| Speed limit    | 25km/h   | Speed limit 10km/h |  |
| Current limit  | 15A      | Current limit 6A   |  |
| Auto Cruise    | Yes      | Auto Cruise No     |  |
| Assist levels  | 3        | ➡ Assist levels 5  |  |

# 4.15 Torque Level Range

Press Plus or Minus to select signal voltage level for torque sensor:

| 500mV / 3500mV.            |                                               |                             |
|----------------------------|-----------------------------------------------|-----------------------------|
| Basic Settings             | Basic Settings                                | Basic Settings              |
| Advanced Settings          | Advanced Settings                             | Advanced Settings           |
| ➡ Torque level range 500mV | ➡ Torque level range 1000mV Polos in motor 46 | ➡ Torque level range 3500mV |
| Start mode Zero            | Start mode Zero                               | Start mode Zero             |
| Drive mode 2               | Drive mode 2                                  | Drive mode 2                |

## 4.16 Poles in Motor

Press Plus or Minus to set number of magnetic poles for speed gauge. Min. Value: 1, Max. Value: 255. Default poles number: 1.

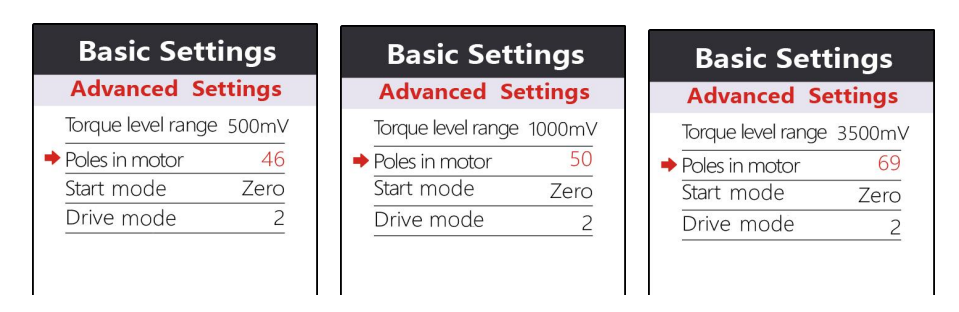

# 4.17 Start Mode

Press Plus or Minus to select start mode : Throttle on demand and Throttle after pedal. "Zero" means Throttle on demand, "Non-Zero" means Throttle after pedal.

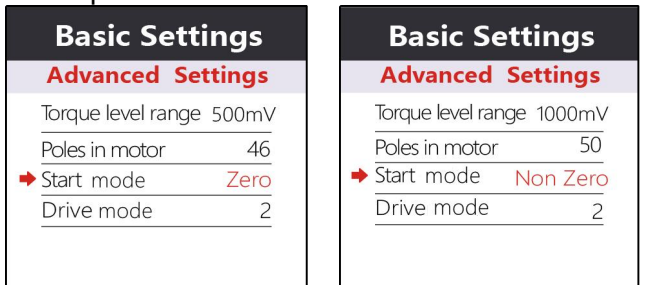

# 4.18 Drive Mode

Press Plus or Minus to select drive mode: 0 / 1 / 2. 0 means pedal assist only, 1 means throttle only, 2 means both modes available.

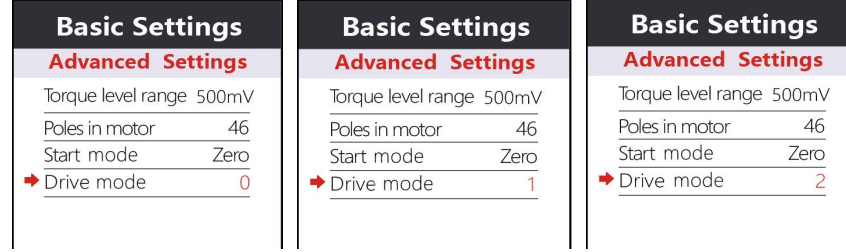

# 4.19 PAS Sensor Type

Press Plus or Minus to select PAS Sensor Type: 5 / 8 / 12. This value is the number of magnetic steels on the PAS disc.

| Basic Settir      | ngs  | Basic Settir      | ngs  | Basic Settir      | ngs  |
|-------------------|------|-------------------|------|-------------------|------|
| Advanced Sett     | ings | Advanced Sett     | ings | Advanced Sett     | ings |
| ➡ PAS Disc        | 5    | → PAS Disc        | 8    | ➡ PAS Disc        | 12   |
| Start Sensitivity | 1    | Start Sensitivity | 1    | Start Sensitivity | 1    |
| Start Strength    | 0    | Start Strength    | 0    | Start Strength    | 0    |
| EXIT              |      | EXIT              |      | EXIT              |      |
|                   |      |                   |      |                   |      |

# 4.20 Start Sensitivity

Press Plus or Minus to select start sensitivity range:  $1 \sim 24$ . This value is the start latency after pedal.

| Basic Settir           | ngs  | Basic Settir           | ngs  | Basic Settin           | gs  |
|------------------------|------|------------------------|------|------------------------|-----|
| Advanced Sett          | ings | Advanced Sett          | ings | Advanced Setti         | ngs |
| PAS Disc               | 5    | PAS Disc               | 5    | PAS Disc               | 5   |
| Start Sensitivity      | 1    | Start Sensitivity      | 2    | Start Sensitivity      | 3   |
| Start Strength<br>EXIT | 0    | Start Strength<br>EXIT | 0    | Start Strength<br>EXIT | 0   |

# 4.21 Start Strength

Press Plus or Minus to select start sensitivity range: 0~5. This value is the start power output after pedal.

| Basic Settir      | Basic Settings |  |                   | ıgs  |
|-------------------|----------------|--|-------------------|------|
| Advanced Sett     | ings           |  | Advanced Sett     | ings |
| PAS Disc          | 5              |  | PAS Disc          | 5    |
| Start Sensitivity | 1              |  | Start Sensitivity | 2    |
| Start Strength    | 1              |  | Start Strength    | 5    |
| EXIT              |                |  | EXIT              |      |
|                   |                |  |                   |      |

# 4.22 Factory Reset

Press the On/Off key to enter the Factory Reset Interface. Select YES to reset to factory setting, select Exit to return to the previous menu.

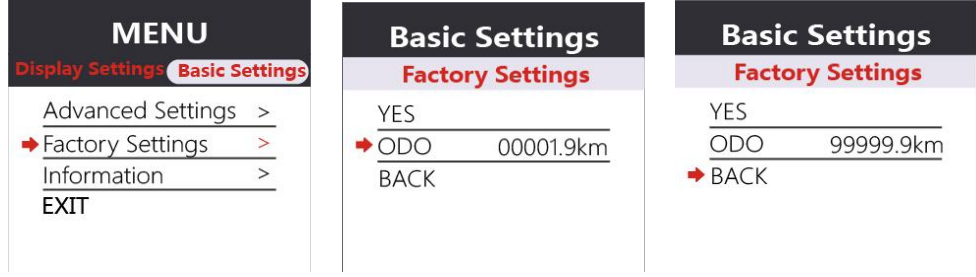

# 4.23 Information

Press the On/Off key to enter the information interface and check info like speed record, distance record and serial numbers, etc.

| MENU                                                               | Basic Settings                                                                                | Information                                                     |  |
|--------------------------------------------------------------------|-----------------------------------------------------------------------------------------------|-----------------------------------------------------------------|--|
| Display Settings Basic Settings                                    | Information                                                                                   | Product Info                                                    |  |
| Advanced Settings ><br>Factory Settings ><br>Information ><br>EXIT | AVG Speed86.5km/hMax Speed32.4km/hTrip9999.9kmODO99999.9km◆ Product Info>>Battery Infor>>BACK | Version Hi.0<br>Date 2023-03-05<br>Serial No SWC T61-13<br>BACK |  |

| Error Code (decimal) | Status                | <b>Ref. Solutions</b> |
|----------------------|-----------------------|-----------------------|
| E2                   | Throttle Error        | E2                    |
| E3                   | Communications Error  | E3                    |
| E4                   | Hardware Over-Current | E4                    |
| E5                   | Low Battery           | E5                    |
| E6                   | Over-Voltage          | E6                    |
| E7                   | Motor Sensor Error    | E7                    |

# 5. Error Code (Sciwil CAN Default)

# 6. Connection

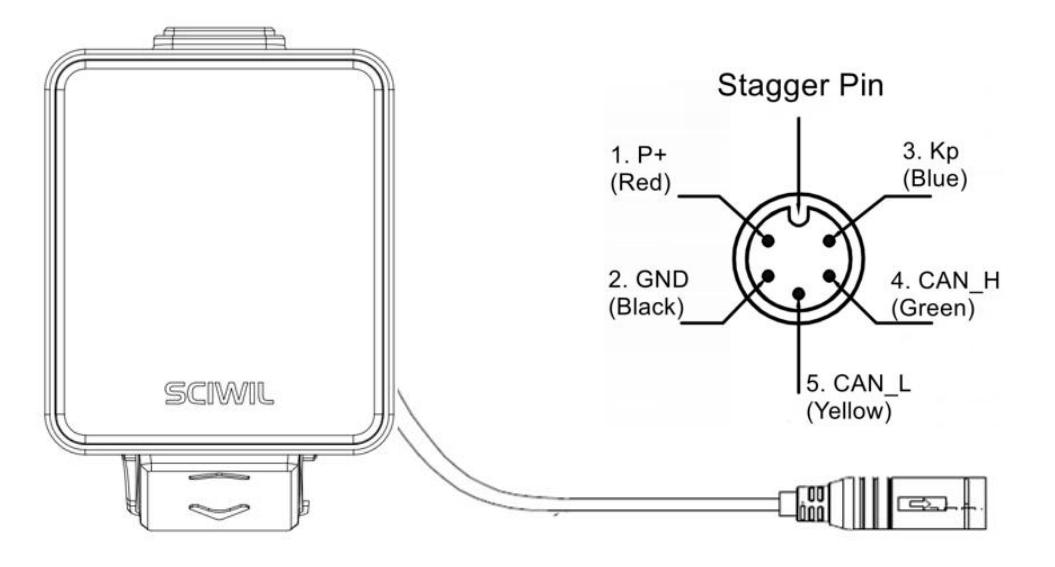

| Pin No. | Wire Color      | Functions                   |
|---------|-----------------|-----------------------------|
| 1       | Red (VCC)       | Display Power Wire          |
| 2       | Blue (Kp/Empty) | Electric Lock Wire/Empty    |
| 3       | Black (GND)     | Display Ground Wire         |
| 4       | Green (CAN_H)   | High-Volt Signal of CAN Bus |
| 5       | Yellow (CAN_L)  | Low-Volt Signal of CAN Bus  |

# IV. Reliability Test

| No. | Test Item                   | Standard                                                                                                    | Equipment                                         | Result |
|-----|-----------------------------|----------------------------------------------------------------------------------------------------|---------------------------------------------------|--------|
| 1   | Waterproof<br>Test          | Product should comply with<br>IPX6: protected against high<br>pressure stream from any<br>angle                                                                                                    | High<br>Pressure<br>Water Blast<br>Gun            | Pass   |
| 2   | Viberation<br>Test          | Fix the product on the rack on<br>the test stand. The product<br>should be able to withstand<br>sweep-frequency vibration<br>tests in the X, Y, and Z<br>directions.<br>Vibration frequency range:<br>20~30 Hz,<br>Amplitude: 1.5 mm<br>Test duration: 48 minutes per<br>cycle. | Viberation<br>Test Stand                          | Pass   |
| 3   | High<br>Temperature<br>Test | Power on the product and test<br>in high temperature chamber<br>Test temperature: 85°C<br>Test Duration: 3hrs                                                                                                    | High and<br>Low<br>Temperature<br>Test<br>Chamber | Pass   |
| 4   | Low<br>Temperature<br>Test  | Power on the product and test<br>in high temperature chamber<br>Test temperature: -30°C<br>Test Duration: 6hrs                                                                                                    | High and<br>Low<br>Temperature<br>Test<br>Chamber | Pass   |
| 5   | Salt Spray<br>Test          | Power on the product and test<br>in salt spray chamber<br>Test temperature: 35°C+2°C<br>Test Duration: 72hrs or as per                                                                                                    | Salt Spray<br>Test<br>Chamber                     | Pass   |

|   |                  | customer requirements<br>Concentration of sodium<br>chloride solution: $5\% \pm 1\%$ .<br>PH of the solution: $6.5 \sim 7.2$ .                                                                 |                    |      |
|---|------------------|----------------------------------------------------------------------------------------------------|--------------------|------|
| 6 | Drop Test        | Drop the product in X/Y/Z<br>direction from a height of 1m.<br>After each test turn on the<br>display to confirm normal<br>function.                                                           |                    | Pass |
| 7 | Function<br>Test | All the indicators on the test<br>box signs correctly.<br>Function of keys comply with<br>drawing and customer<br>requirement.<br>No visual variation of<br>brightness or missing<br>patterns. | System Test<br>Box | Pass |
| 8 | Burn-in<br>Test  | Test Voltage: 90V<br>Power-on Duration: 60s<br>Power-off Break: 5s<br>Test Duration: 48h                                                                                                    | Burn-in<br>Rack    | Pass |

# V. Warranty

In compliance with local laws, Sciwil provides limited warranty period covering **24 months** after the date of manufacturing (as indicated by the serial number), applies to quality issues during normal operations. The limited warranty shall not be transferred to a third party other than as specified in the agreement with Sciwil.

#### Warranty Exclusions:

 Sciwil products that have been opened, modified or repaired without authorization.

- Damage on the connectors.
- Damage to the surface after leaving factory, including shell, screen, buttons, or other appearance parts.
- Damage to wiring and cables after leaving factory, including breaks and exterior scratch.
- Damage or loss due to force majeure (e.g. fire or earthquake) or natural disaster (e.g. lightening).
- Out of the warranty period.

# **VI. Version**

This display user manual is in compliance with the general software version (A/0) of Changzhou Sciwil E-Mobility Technology Co., Ltd. There are chances that display products on some e-bikes may have a different software version, which is subject to the actual version in use.